# Insta360" ONE

QUICKSTART GUIDE

Warning: Changes or modifications to this unit not expressly approved by the party responsible for compliance could void the user's authority to operate the equipment.

NOTE: This equipment has been tested and found to comply with the limites for a Class B digital device, pursuant to Part 15 of the FCC Rules. These limits are designed to provide reasonable protection against harmful interference in a residential installation. This equipment generates, uses and can radiate radio frequency energy and, if not installed and used in accordance with the instructions, may cause harmful interference to radio communications. However, there is no guarantee that interference will not occur in a particular installation. If this equipment does cause harmful interference to radio or television reception, which can be determined by turning the equipment off and on, the user is encouraged to try to correct the interference by one or more of the following measures:

\*Reorient or relocate the receiving antenna.

\*Increase the separation between and the equipment and receiver.

\*Connect the equipment into an outlet on a circuit different from that to which the receiver is connected.

\* Concult the dealer or an experienced radio / TV technician for help.

This device complies with Part 15 of the FCC Rules.Operation is subject to the following two conditions: (1) this device may not cause harmful interference, and (2) this device must accept any interference received, including interference that may cause undsired operation.

## Use with iPhone/iPad

- 01 Before you use the camera, please remove the protective case first. Toggle the switch, the Lightning connector will automatically pop up. Set the Lightning connector to the position shown in the diagram above. Please press the Lightning connector back into the camera and protect the lens with the case after use.
- 02 When iPhone/iPad first detects the device, an app installing notification will pop up. Other two options are scanning the QR code to install and visiting https://www.insta360.com/r/download\_insta360one\_ios to download.

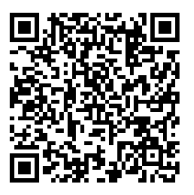

- **03** When connected successfully, click the shutter button on the shooting interface to take photos.
- 04 Click album to preview.
- 05 Click share to share the image to social media platforms.

### Storage

1. When used with iPhone/iPad (without Micro SD card installed), the images/videos are stored in the devices. With Micro SD card installed, the images/videos are stored in the card by default. You can transfer the images/videos to your computer through iTunes or Micro SD card.

2. Support Micro SD card with both UHS-I and exFAT (FAT64) format. As for the memory, up to 128GB can be supported.

3. For long time recording, a video will automatically be stored in multiple separate files.

#### \* Tips:

With Micro SD card installed, the camera can be used to take photos/videos remotely via Insta360 ONE app. With Micro SD card installed, the camera can be used independently to take photos and videos.

## Accessories

| Insta360 ONE     | 1 |
|------------------|---|
| Quickstart Guide | 1 |
| Protective Case  | 1 |
| Warranty Card    | 1 |
| Micro USB Cable  | 1 |
| Lens Cloth       | 1 |

RECYCLING: This product bears the selective sorting symbol for Waste electrical and electronic equipment (WEEE). This means that this product must be handled pursuant to European directive 2012/19/EU in order to be recycled or dismantled to minimize its impact on the environment.

#### Shenzhen Arashi Vision Company Limited

- TEL (+86) 400-833-4360
- EMAIL service@insta360.com
- WEB www.insta360.com
- ADD 6/F, Building A, Logan Century Center, 23 Haixiu Road, Bao'an District, Shenzhen, China

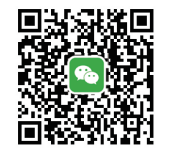

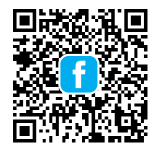